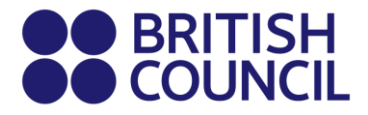

# **Cambridge Assessment International Education**

This document is specifically for individuals who are private candidates.

School Registration Process - Easy Step Guide for candidates who are 18 years and above.

#### Step 01: Log on to School Exams Registration Portal

• Click on Log in.

| BRIT                  | ISH<br>NCIL Schools                                                                                                    | 📕 0 Log in                     |
|-----------------------|----------------------------------------------------------------------------------------------------|--------------------------------|
| Chan                  | nge country                                                                                                    |                                |
|                       |                                                                                                    |                                |
| Welc                  | come to the British Council school exams registration                                                                                                    | on site                        |
| To got sta            |                                                                                                    |                                |
| TU yet sta            | arted, please select your country from the list below.                                                                                                    |                                |
|                       | arted, please select your country from the list below.                                                                                                    | nonencible for the outlingte ( |
| • The paper the       | arted, please select your country from the list below.<br>British Council takes no responsibility for what subjects/ paper candidates register for. Candidates are held i<br>hey choose to register for. | responsible for the subjects/  |
| • The paper th        | arted, please select your country from the list below.<br>British Council takes no responsibility for what subjects/ paper candidates register for. Candidates are held i<br>hey choose to register for. | responsible for the subjects/  |
| The paper the start   | British Council takes no responsibility for what subjects/ paper candidates register for. Candidates are held r     hey choose to register for.     Select country                                       | responsible for the subjects/  |
| • The paper the Start | British Council takes no responsibility for what subjects/ paper candidates register for. Candidates are held in they choose to register for.                                                            | responsible for the subjects/  |
| The paper the Start   | British Council takes no responsibility for what subjects/ paper candidates register for. Candidates are held i they choose to register for.  Select country  Continue O                                 | responsible for the subjects/  |

#### Step 02: Sign into your account

- Existing user: Use your previous credentials to login.
- New user: Click on "Sign Up" to create an account.

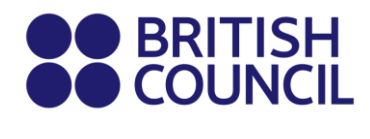

| Please sign in |                                                    |  |
|----------------|----------------------------------------------------|--|
| Email *        | Email                                              |  |
| Password *     | Password                                           |  |
|                | Log in                                             |  |
|                | Don't have an account? Sign up.<br>Forgot Password |  |
|                | Don't have an account? Sign up.<br>Forgot Password |  |

- Complete the fields with Candidate details (First Name, Last Name, Email, Date of birth and password of your choice).
  - Passwords should be <u>alpha-numerical</u>.
  - Passwords must have <u>at least one digit ('0'-'9').</u>
  - Passwords must have at least one uppercase ('A'-'Z').
- You will receive an email with the subject "Account Activation". In case you do not receive this email into your inbox, please check your SPAM or Junk folder.
- Click on **Log In** and it will take you to the **Sign in** page. Then enter your registered email and the password.

#### Step 03: Select the country "Sri Lanka" from the drop-down list

• Click on **Continue** button.

| Start | 🔟 Sri Lanka | × × |  |
|-------|-------------|-----|--|
|       | Continue 🕥  |     |  |
|       |             | i   |  |

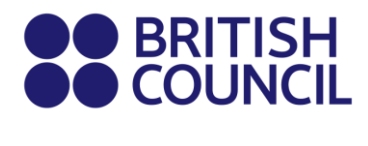

### Step 04: Search for Exams

| 1. Awarding body       | Cambridge International         | ~ |
|------------------------|---------------------------------|---|
| 2. Session             |                                 | ~ |
| 3. Qualification level | Select qualification level      | ~ |
| 4. Location            | Select location                 | ~ |
| 5. Subjects            | Calact from qualitable subjects |   |

- Select awarding body as **Cambridge International** and the session as October/November 2025.
  - Select qualification level (i.e. A level, AS Level, IGCSE or O level).
    - IGCSE & O Level.
    - AS level: Subject codes starts with 8.
    - A level: Subject codes starts with 9.
- Select the location (i.e. Colombo).
- Enter your subjects that you intend to take (Note: Option codes are not visible at this stage)
- Once you enter all the subjects, click on **Search** button.
- Select the correct option code relevant to each subject by clicking on **Add to basket**. Please note that the components corresponding to each option code is also mentioned.
- Once you have chosen options for each subject, please click on **Proceed to Basket** (To remove a subject/option, click on **Remove from basket** button).

#### Step 05: Exam Basket

- Your selected subjects should appear on this page.
- **Important:** Please check the option code, the relevant component numbers, and the total exam fees.
- To add a new subject/option click on **Add Another Exam** button and follow the instructions above.
- To remove a subject please click on **Remove**.
- Click on **Register and pay now** to proceed further.

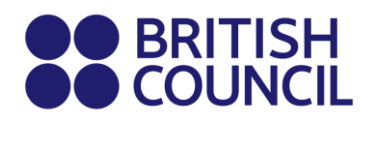

### Step 06: Candidate Details

| Important                        | Information                                                                                                    |
|----------------------------------|----------------------------------------------------------------------------------------------------|
| is your res                      | consibility to ensure that all personal details entered below are accurate and match with those in the valid ID that you will bring<br>ir examination.            |
| The spelling and ategory must be | f order of your first, middle, last/family name, Date/Month/Year of Birth, ID number, ID expiry date, ID issuing authority and ID exactly the same as in your ID) |
| the informatior<br>efunds.       | entered below does not match exactly you may not be allowed to sit your examination. Please refer to Terms and Conditions for                                     |
|                                  |                                                                                                    |

- Select the **Myself** option.
- Fill in the following mandatory fields.
  - Enter your first name. (This refers to all the names other than your surname/last name)
  - Enter your last name. (Note: Character limit is 60, including spaces. This will be reflected on your certificate)
  - Enter *your* email address.
  - Enter your date of birth.
  - Select your gender.
  - Fill in your local mailing address in lines 1,2,3,4 accordingly. Note: Only one address should be entered.

(Statement of Entries will not be sent to overseas addresses and will need to be collected from British Council).

- Enter your city (should be part of your address).
- Select the country from the drop-down list
- Enter your local mobile and telephone numbers (Your results login and certain exam related information will be sent to the given mobile number at the time of registration)

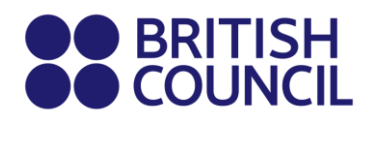

#### Step 07: Candidate Details Continued...

- Select the candidate's identification document type from the drop-down list.
  - Valid Passport Check "Alterations & Observations Page" for any entries making the passport invalid.
  - Sri Lankan National Identity Card If you have received the ID confirmation issued by the government as a replacement for the plastic NIC you are eligible to use it for registrations.
  - Valid Postal Identity Only for O Level and IGCSE Candidates Age below 16.
- Enter your identification document number.
- Enter the document expiry date (Applicable for passports only).
- Enter the ID issuing authority.
  - Passport: Department of Immigration and Emigration.
  - Sri Lankan National Identity Card: Department of Registration of Persons Sri Lanka.
- Enter Name of any representative/agent Not mandatory to fill.

| Identification Document *                 | Note: Please indicate which document you will be using as proof of identity and give the number below. Candidates taking the exam outside their own country may be required to present a current passport; be sure to check with your exam centre what form of ID you need. |
|-------------------------------------------|----------------------------------------------------------------------------------------------------|
|                                           | ▲ You must bring the ID document indicated below to the exam. This is the only form of identity that will be accepted on the exam day. The document must be valid/not expired at registration and on the exam day.                                                          |
| Identification Document Number *          | Identification Document Number                                                                                                    |
| Identification Document Expiry Date *     | Day Year                                                                                                    |
|                                           |                                                                                                    |
| entification Document Issuing Authority * | Identification Document Issuing Authority                                                                                                    |

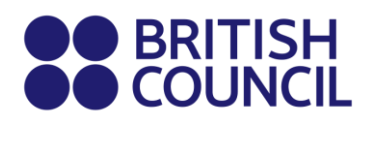

#### Step 08: Candidate Exams: Very Important

- Your chosen subject/options should be listed on this page.
  - Please click on Carry-forward if you are carrying forward marks from sessions within 13 months.
- Proceed by completing following fields.
  - Previous centre number.
  - Previous candidate number.
  - Previous session.
  - Click on "Next"
- If you are planning to retake an exam, please choose the *Retake* option from the list below. For more details about the Retake process, refer to Section 06 of the Information and Key Dates document.

#### Candidate exams

| varrie:<br>Option code:<br>_evel: | 9700AY<br>A Level | - GCE A LEVEL | OPTAY |  |  |
|-----------------------------------|-------------------|---------------|-------|--|--|
| Standard                          | Retake            | Carry forward |       |  |  |

#### **Step 9: Summary and Terms and Conditions**

- Read and tick on "I have read the terms and conditions".
- Click on "Accept T&Cs"

# PLEASE REFER TO THE INFORMATION SHEET FOR PAYMENT METHODS AND INSTRUCTIONS ON DOCUMENT SUBMISSION

Good luck!

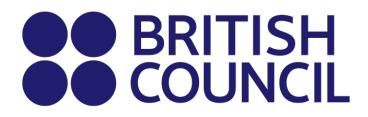

# **Cambridge Assessment International Education**

පියවර පහසු මාර්ගෙඤා¢ද්ශය - වයස 18 සහ ඊට වැඩි පෞද්ගලික අපේක්ෂකයින් සඳහා පමණයි.

## → <u>පියවර 01: School Exam Registration Portal</u> පිවිසෙන්න

• 'Log in' මත ක්ලික් කරන්න

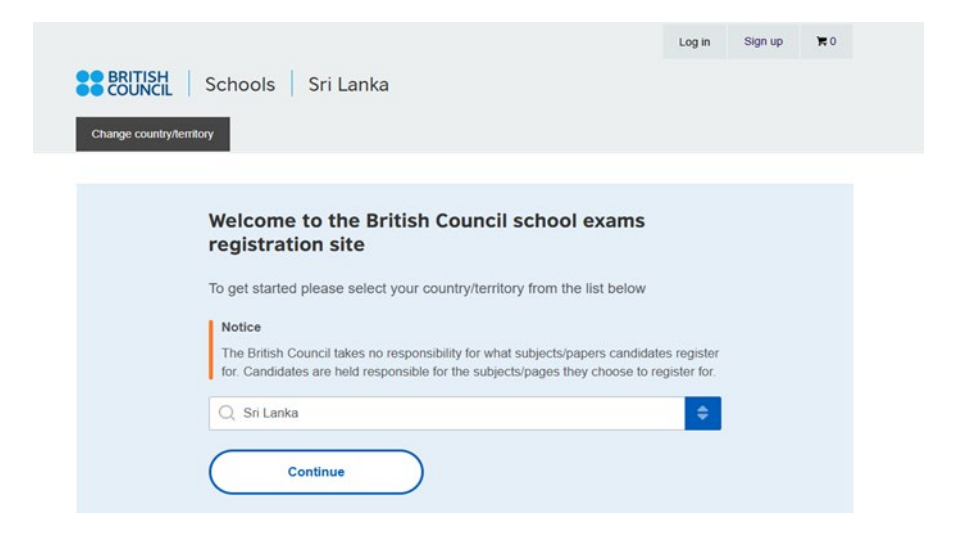

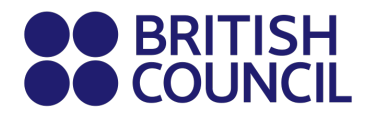

→ පියවර 02: ඔබේ ගිණුමට පිවිසෙන්න

• පවතින පරිශීලක: ඔබගේ පෙර ගිණුම් විස්තර භාවිතා කරන්න.

| 8    | BRITISH<br>COUNCIL | SCHOOLS B2C |
|------|--------------------|-------------|
|      | Username           |             |
|      | Password           |             |
|      | ⇒) Sig             | m In        |
| Forg | ot password?       |             |

- නව පරිශීලක:
  - ගිණුමක් සැදීමට "Sign Up" මත ක්ලික් කරන්න
  - අපේක්ෂක තොරතුරු (පළමු නම, අවසාන නම, විදහුත් තැපෑල, උපන්. දිනය සහ ඔබ කැමති මුරපදය) ඇතුළත් කරන්න.
    - මුරපදය අකුරු සහ ඉලක්කම් ඇතුළත් වන ලෙසය.
    - මුරපදවල අවම වශෙයන් එක් ඉලක්කම් ('0'-'9') තිබිය යුතුය.
    - මුරපදවල අවම වශෙයන් එක් අකුරක්වත් තිබිය යුතුය ('A'-'Z').
- "Account Activation " යන මාතෘකාව සහිත ඊමේල් පණිවිඩයක් ඔබට ලැබෙනු ඇත. ඔබට මෙම විදසුත් තැපෑල ඔබෙග් එන ලිපි වෙත නොලැබුනේ නම්, කරුණාකර ඔබෙග් SPAM/ JUNK ඊමේල් ෆෙගෙල්ඩරය පරීක්ෂා කරන්න.
- ඊමේල් එකේ ඇති ලින්ක් එක ක්ලික් කරන්න. මෙය ඔබව පාසල් ලියාපදිංචි කිරීමේ පද්ධතියේ ගිණුමක් සඳහා ලියාපදිංචි පිටුව වෙත ගෙන යනු ඇත.
- ඔබෙග් ගිණුමට ඇතුළු වීමට ඊමේල් ලිපිනය සහ මුරපදය ඇතුලත් කරන්න.

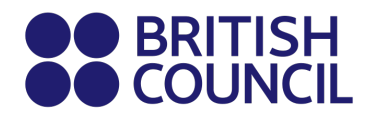

# → පියවර 03: ලැයිස්තුවෙන් "Sri Lanka යන රට තෝරන්න

• "Continue" බොත්තම මත ක්ලික් කරන්න.

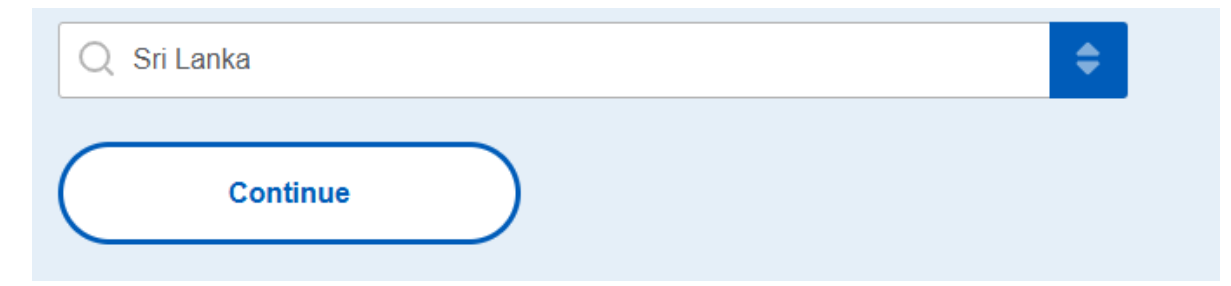

# → පියවර 04: අවශා විභාග තෙණ්න

| Cambr                | idge International - May/June 2025 (GM | 1/BST)     |
|----------------------|----------------------------------------|------------|
| 15/11/2024           | 14/02/2025                             | 01/04/202  |
| Window Opens         | Normal                                 | Late Stage |
|                      |                                        |            |
|                      |                                        |            |
| Awarding body        |                                        |            |
| Cambridge Inter      | national                               | \$         |
|                      |                                        |            |
| Session              |                                        |            |
| Q May/June 2025      |                                        | \$         |
| Overlife etter level |                                        |            |
| Qualification level  |                                        |            |
| Q AS-Level           |                                        | ÷          |
| Location             |                                        |            |
| Q Colombo (British   | n Council Colombo)                     | \$         |
|                      |                                        |            |
| Subjects             |                                        |            |
| Q Select subjects    |                                        | ÷          |
| 9706 - ACCOUNTIN     | IG                                     | <b>A</b>   |
| 8680 - ARABIC LAN    | IGUAGE                                 |            |
| 9700 - BIOLOGY       |                                        |            |
| 9609 - BUSINESS      |                                        |            |
| 9701 - CHEMISTRY     |                                        |            |

- Cambridge ලෙස ප් රදානය කරන ආයතනය ( Awarding body) තෝරන්න.
- Oct/Nov 2025 විභාග සැසිය ( Session ) එක තෝරන්න.
- සුදුසුකම් විභාගය තෝරන්න (IGCSE,A Level, AS Level or O Level)
- ස්ථානය තෝරන්න (උදා කොළඹ/මහනුවර).
- ඔබ ලියාපදිංචි වීමට බලාපොරොත්තු වන විෂයයන් ඇතුළත් කරන්න (සටහන් කරන්න: මෙම අදියෙර්දී විකල්ප කේත ( Option codes) නොපෙනේ).

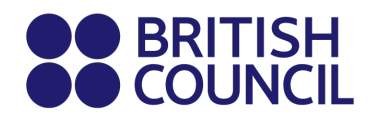

• සියලු විෂයයන් ඇතුළත් කිරීමෙන් පසු, "Search" බොත්තම මත ක්ලික් කරන්න.

• ඒකට අදාළ විෂය සඳහා නිවැරදි විකල්ප කේතය තෝරන්න. "Add to basket" බොත්තම මත ක්ලික් කිරීමෙන් එය තෝරන්න හැක. සෑම විකල්ප ෙ ක්තයකටම අදාළ කේතයන් ද සඳහන් කර ඇති බව කරුණාවෙන් සලකන්න.

• "Add to Basket" මත ක්ලික් කර ඔබගේ ඒකක/කේත තහවුරු කරන්න.

# → පියවර 05: විභාග කෙෂා්ය (Exam Basket)

- වැදගත්: කරුණාකර විෂය කේත සහ මුළු විභාග ගාස්තු පරීක්ෂා කරන්න.
- නව විෂයයක්/විකල්පයක් එකතු කිරීම සඳහා "Add Another Exam" බොත්තම මත ක්ලික් කර ඉහත උපදෙස් අනුගමනය කරන්න.
- විෂයයක් ඉවත් කිරීම සඳහා "Remove" මත ක්ලික් කරන්න.

| Exam ba                                                   | asket                                                                           |                        |  |
|-----------------------------------------------------------|---------------------------------------------------------------------------------|------------------------|--|
| You have 1                                                | exams in your ba                                                                | asket                  |  |
| BIOLOGY - G<br>MULTIPLE CHO                               | ICE AS LEVEL OPT S                                                              | 3<br>- 10/06/2025 - AM |  |
| AS STRUCTUR                                               | ED QUESTIONS 22                                                                 | - 15/05/2025 - AM      |  |
| ADV PRACTICA                                              | AL SKILLS 33                                                                    | - 08/05/2025 - AM      |  |
| Level:<br>Code:<br>Type:<br>Board:<br>Location:<br>Price: | A S-Level<br>9700 S3<br>Standard<br>Cambridge Interr<br>Colombo<br>59670.00 LKR | national               |  |

• ඉදිරියට පවත්වා ගැනීම සඳහා "Register and Pay Now" මත ක්ලික් කරන්න.

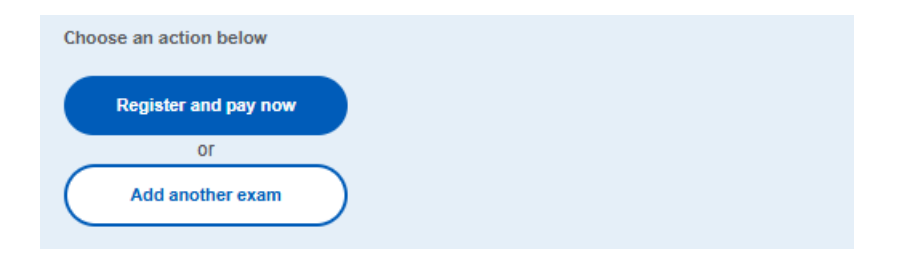

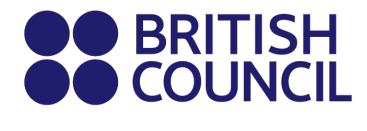

## → පියවර 06: Relogin

ඔබේ විදසුත් තැපැල් ලිපිනය සහ මුරපදය ඇතුළත් කර නැවත පිවිසෙන්න.

| You must relogin                                                            | <u>Hide</u> |
|-----------------------------------------------------------------------------|-------------|
|                                                                             |             |
| Log in                                                                      |             |
| If you don't have an account you can create one to clicking the link below. | у           |
| Sign up                                                                     |             |

# → පියවර 06 : අපේක්ෂක විස්තර (Candidate Details)

# **Candidate details**

Who you will register the exam for?

O Myself

O Minor (under 18 years)

- "Myself" යන විකල්පය තෝරන්න.
- පහත දැක්වෙන අනිවාර්ය විශේෂයන් සම්පූර්ණ කරන්න:
  - ඔබේ පළමු නම ඇතුළත් කරන්න (මෙය ඔබේ වාසගම හැර අනෙක් නමවල් සදහන් කරයි).
  - අවසාන නම ඇතුළත් කරන්න.
  - විදසුත් ලිපිනය ඇතුළත් කරන්න. (ඇතුළත් කිරීම් ප්රකාශය සහ අනෙකුත් විභාග විස්තර මෙම විදසුත් තැපෑලට විදසුත් තැපෑලෙන් එවනු ලැබේ
  - උපන් දිනය ඇතුළත් කරන්න.
  - ඔබේ ස්ථිර තැපැල් ලිපිනය රේඛා 1, 2, 3, 4 ලෙස පුරවන්න.

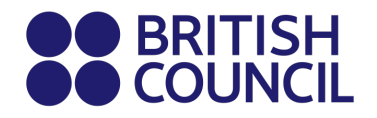

- 'Country' පුරවන්න.

- ඔබේ ස්ථිර ජංගම සහ දුරකථන අංක ඇතුළත් කරන්න (විභාගය සම්බන්ධ තොරතුරු සහ ප්රතිඵල ලියාපදිංචියට යොමු කෛර්).

# → පියවර 07: අපේක්ෂක විස්තර (Candidate Details Continued...)

#### Candidate details continued

| Choose                         | •                                                                                                    |
|--------------------------------|----------------------------------------------------------------------------------------------------|
| Note                           |                                                                                                    |
| Please fill in                 | accurately your identification document number details. You must<br>document indicated above to the exam. This is the only form of |
| identity that<br>valid/not exp | wil be accepted on the exam day. The document must be<br>irred at registration and on the exam day.                                |
| ) document                     | will be accepted on the exam day. The document must be<br>wired at registration and on the exam day.  number *  expiry date *      |

- ලැයිස්තුවෙන් ඔබෙග් හඳුනාගැනීමේ ලේඛන වර්ගය තෝරන්න.
  - වලංගු විදේශ ගමන් බලපත්රය: "Alterations & Observations Page" පරික්ෂා කරන්න . ඕනෑම අවලංගු කිරීමක් සටහන් කර ඇත්නම් භාවිතා කළ නොහැක .
  - වලංගු ජාතික හැදුනුම්පත: රජය විසින් නිකුත් කරන ලද ස්ථානික හැදුනුම්පත සනාථ කළ ආකෘතිය (ප්ලාස්ටික් NC එක වෙනුවට ).
  - වලංගු තැපැල් හැදුනුම්පත: O Level ෙහාෝ IGCSE අපේක්ෂකයින් සදහා පමණි

- වයස 16 යටෙත් පමණක් .

සටහන: වලංගු නොවන විදේශ ගමන් බලපතුය/ජාතික හැඳුනුම්පත විභාග ස්ථානයේදී භාවිතා කිරීමට අවසර නොදේ.

- හැදුනුම්පත් අංකය ඇතුළත් කරන්න.
- ලේඛනයේ කල් ඉකුත්වන දිනය ඇතුළත් කරන්න (විදේශ ගමන් බලපතු සඳහා පමණක් අදාළ වේ).
- හැදුනුම්පත නිකුත් කිරීමේ අධිකාරිය ඇතුළු කරන්න.
  - විදේශ ගමන් බලපතුය: ආගමන හා විගමන දෙපාර්තමේන්තුව.
  - ශී ලංකා ජාතික හැදුනුම්පත: ශී ලංකා පුද්ගලයින් ලියාපදිංචි කිරීමේ දෙපාර්තමේන්තුව.
- ඕනෑම නියෝජිතයෙකුගේ/නියෙඤික්යෙකුගේ නම ඇතුළත් කරන්න -පිරවීම අනිවාර්ය නොවේ.

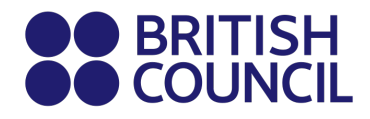

# 🗲 පියවර 08: විභාග තොරතුරු

• ඔබ තෝරන්න විෂය කේත මෙම පිටුවේ ඇත.

| Candidat | e exams         |           |      |
|----------|-----------------|-----------|------|
| BIOLOG   | / - GCE AS LEVI | EL OPT S3 |      |
| Level:   | AS-Le           | evel      |      |
| Code:    | 9700S           | 33        |      |
| Type:    | Stand           | lard      |      |
| Price:   | 59670           | .00 LKR   |      |
|          |                 |           | <br> |
|          |                 |           | <br> |
|          |                 |           |      |
|          | Back            |           | Next |
|          |                 |           |      |

- මාස 13 ක් ඇතුළත සැසිවලින් ලකුණු අරගෙන යාමේදී "Carry-forward" මත ක්ලික් කරන්න.
- පහත ක්ෂේතු පුරවා ඉදිරියට යන්න: 0 පෙර ම ස්ථානයේ අංකය.
  - 0 පෙර අපේක්ෂක අංකය.
  - ₀ පෙර සැසිය.
  - o "Next" මත ක්ලික් කරන්න.
- ඔබ නැවත විභාගයට පෙනීමට සැලසුම් කරන්නේ නම්, කරුණාකර පහත ලැයිස්තුවෙන් 'Retake' විකල්පය තෝරන්න. නැවත විභාගයට පෙනීමේ ක්රියාවලිය පිළිබඳ වැඩිදුර විස්තර සඳහා, 'Information and Key Dates ' ලේඛනයේ 06 වැනි අංශය වෙ

Candidate exams

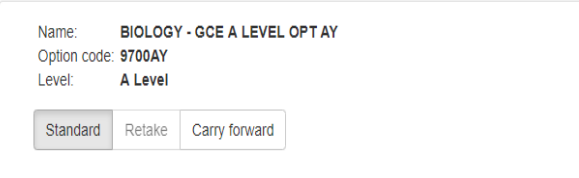

# → පියවර 09: සාරාංශය සහ නියමයන්

- "Terms and Conditions" කියවා තහවුරු කරන්න.
- "Accept T&Cs" මත ක්ලික් කරන්න.

ගෙවීම් කුම සහ ලේඛන ඉදිරිපත් කිරීම පිළිබද උපදෙස් සඳහා කරුණාකර තොරතුරු පතුකාව වෙත යොමු වන්න.

Page 7 of 7

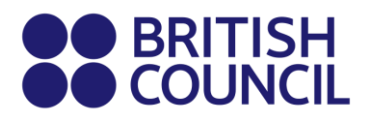

# **Cambridge Assessment International Education**

### இந்த ஆவணம் தனிப்பட்ட வெளி மாணவர்களுக்கானது.

பள்ளி பதிவு செயல்முறை - 18 வயது மற்றும் அதற்கு மேல் உள்ள விண்ணப்பதாரர்களுக்கான எளிதான படி வழிகாட்டி.

#### படி 01: Sign in - School Exams Registration Portal

• உள்நுழைய கிளிக் செய்யவும்.

|                                                                                                    | Log in                     | Sign up | 0 🛒 |  |
|----------------------------------------------------------------------------------------------------|----------------------------|---------|-----|--|
| BRITISH<br>COUNCIL Schools Sri Lanka                                                                                                    |                            |         |     |  |
| Change country/territory                                                                                                    |                            |         |     |  |
|                                                                                                    |                            |         |     |  |
| Welcome to the British Council school exams registration site                                                                                                    |                            |         |     |  |
| To get started please select your country/territory from the list below                                                                                                    |                            |         |     |  |
| Notice<br>The British Council takes no responsibility for what subjects/papers candidate<br>for. Candidates are held responsible for the subjects/pages they choose to re- | es register<br>gister for. |         |     |  |
| Q Sri Lanka                                                                                                    | \$                         |         |     |  |
| Continue                                                                                                    |                            |         |     |  |

#### படி 02: உங்கள் சுயவிவரத்தில் உள்நுழையவும்

- ஏற்கனவே உள்ள பயனர்: உள்நுழைய உங்கள் முந்தைய சான்றுகளைப் பயன்படுத்தவும்.
- புதிய பயனர்: சுயவிவரத்தை உருவாக்க "பதிவு" என்பதைக் கிளிக் செய்யவும்.

| BRITIS           | H SCHOOLS B2C |
|------------------|---------------|
| L Username       |               |
| Password         |               |
| +1               | Sign In       |
| Forgot password? |               |

• வேட்பாளர் விவரங்களுடன் புலங்களை நிரப்பவும் (முதல் பெயர், கடைசி பெயர், மின்னஞ்சல், பிறந்த தேதி மற்றும் நீங்கள் விரும்பும் கடவுச்சொல்).

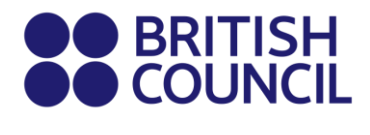

- கடவுச்சொற்கள் Alpha எண்களாக இருக்க வேண்டும்.
- கடவுச்சொற்களில் குறைந்தது ஒரு இலக்கம் ('0'-'9') இருக்க வேண்டும்.
- கடவுச்சொற்களில் குறைந்தபட்சம் ஒரு பெரிய எழுத்து ('A'-'Z') இருக்க வேண்டும்.
- "சுயவிவர செயல்படுத்தல்" என்ற தலைப்பில் மின்னஞ்சலைப் பெறுவீர்கள்.
   உங்கள் இன்பாக்ஸில் இந்த மின்னஞ்சலைப் பெறவில்லை என்றால், உங்கள் ஸ்பேம் கோப்புறையைச் சரிபார்க்கவும்.
- உள்நுழை என்பதைக் கிளிக் செய்யவும், அது உங்களை உள்நுழைவு பக்கத்திற்கு அழைத்துச் செல்லும். பின்னர் உங்கள் பதிவு செய்யப்பட்ட மின்னஞ்சல் மற்றும் கடவுச்சொல்லை உள்ளிடவும்.

### படி 03: பட்டியலில் இருந்து "இலங்கை" நாட்டைத் தேர்ந்தெடுக்கவும்.

• தொடரவும் (Continue) பொத்தானை அழுத்தவும்.

| Q Sri Lanka |           |  | <b>\$</b> |
|-------------|-----------|--|-----------|
| Continue    | $\supset$ |  |           |

#### படி 04: தேர்வுகளைத் தேடுதல்

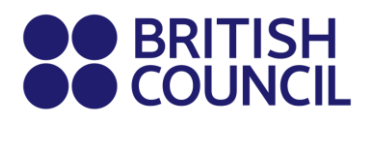

| 15/11/2024          | 14/02/2025       | 01/04/2025 |
|---------------------|------------------|------------|
| Window Opens        | Normal           | Late Stage |
|                     |                  |            |
| Awarding body       |                  |            |
| Q Cambridge Interna | ational          | \$         |
| Session             |                  |            |
| Q May/June 2025     |                  | \$         |
|                     |                  |            |
| Qualification level |                  |            |
| Q AS-Level          |                  | \$         |
| Location            |                  |            |
| Colombo (British C  | Council Colombo) | \$         |
| Subjects            |                  |            |
| Q Select subjects   |                  | \$         |
| 9706 - ACCOUNTING   |                  | <u>^</u>   |
| 8680 - ARABIC LANG  | UAGE             |            |
| 9700 - BIOLOGY      |                  |            |
| 9609 - BUSINESS     |                  |            |
| 9701 CHEMISTRY      |                  |            |

- விர வழங்கும் அமைப்பை "கேம்பிரிட்ஜ் இன்டர்நேஷனல்" என்றும், அமர்வு "October/November 2025"என்றும் தேர்ந்தெடுக்கவும்.
- தகுதிவாவதை் தேர்ந்தெடுக்கவும் (i.e. A level, AS Level, IGCSE or O level).
  - o IGCSE & O Level.
  - AS level: பொருள் குறியீடுகள் 8 இல் தொடங்குகிறது.
  - A level: பொருள் குறியீடுகள் 9 இல் தொடங்குகிறது.
- இருப்பிடத்தைத் தேர்ந்தெடுக்கவும் (i.e. Colombo).
- நீங்கள் எடுக்க விரும்பும் பாடங்களை உள்ளிடவும் (குறிப்பு: இந்த கட்டத் ிணிருப்பக் குறியீடுகள் குறிப்பிடப்படாத)
- அனைத்து பாடங்களையும் உள்ளிட்ட பிறக, கிளிக் சயெயவும் (Search button).
- கிளிக் சயெவதன் மூலம் ஒவ்வரெருபாடத் ிறைம் பொருத்தமான சரியான விருப்பக் குறியீட்டைத் தேர்ந்தெடுக்கவும் (Add to basket ஒவ்வரெருவிருப்பக் குறியீட்டிற்கும் தொடர்புடைய கூறகளும் குறிப்பிடப்பட்டுள்ளன என் பதை நினைலே் கொள்க.
- ஒவ்வரெருபாடத் ிஞ்ம் நீங்கள் விருப்பங்களைத் தேர்ந்தெடுத்ததும், ப்ரோேட் டு பாஸ்கெட் என் பதைக் கிளிக் சயெயவும் (ஒர பொருள் / விருப்பத்தை அகற்ற, கூலைடயிலிருந்து அகற்றுபொத்தானைக் கிளிக் சயெயவும்).

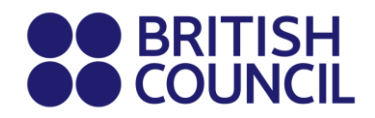

### படி 05: தேர்வு கூடை

- நீங்கள் தேர்ந்தெடுத்த பாடங்கள் இந்தப் பக்கத்தில் தோன்றும். •
- முக்கியமானது: விருப்பக் குறியீடு, தொடர்புடைய கூறு எண்கள் மற்றும் • மொத்த தேர்வுக் கட்டணம் ஆகியவற்றைச் சரிபார்க்கவும்.
- புதிய பாடம்/விருப்பத்தைச் சேர்க்க மற்றொரு தேர்வைச் சேர் பொத்தானைக் கிளிக் செய்து மேலே உள்ள வழிமுறைகளைப் பின்பற்றவும்.
- ஒரு விஷயத்தை அகற்ற, அகற்று என்பதைக் கிளிக் செய்யவும் •
- மேலும் தொடர Register என்பதை கிளிக் செய்து இப்போதே பணம் செலுத்தவும். •

|                                                                                                    | You have 1 exams i                                                                               | in your basket                                                                                                    |                                       |                                                                                                    |
|----------------------------------------------------------------------------------------------------|--------------------------------------------------------------------------------------------------|----------------------------------------------------------------------------------------------------|---------------------------------------|----------------------------------------------------------------------------------------------------|
|                                                                                                    | BIOLOGY - GCE AS LE<br>MULTIPLE CHOICE 12<br>AS STRUCTURED QUESTI<br>ADV PRACTICAL SKILLS 3      | EVEL OPT S3     - 10/06/2025 - AM       IONS 22     - 15/05/2025 - AM       33     - 08/05/2025 - AM                            |                                       | தேர்ந்தெடுக்கப்பட்ட<br>பாடங்கள் சரியாக<br>உள்ளதா என<br>சரிபார்க்கவும்                                                                                                    |
|                                                                                                    | Level: AS-L<br>Code: 9700<br>Type: Stan<br>Board: Cam<br>Location: Colo<br>Price: 5967<br>Remove | Level<br>DS3<br>Idard<br>Ibridge International<br>Ombo<br>70.00 LKR                                                             |                                       |                                                                                                    |
|                                                                                                    | Choose an action below<br>Register and pay now<br>Or<br>Add another exam                         |                                                                                                    |                                       | பாடங்கள் சரியாக<br>இருந்தால், பதிவு<br>செய்து இப்போது<br>பணம் செலுத்தும்<br>விருப்பத்தைத்<br>தேர்வுசெய்யவும்<br>அல்லது இன்னும் சில<br>பாடப்பிரிவுகளைச்<br>சேர்க்க திட்டமிட்டால், |
| Name: BIOLOGY - GCE A LEVEL OPT AY<br>Option code: 9700AY<br>Level: A Level<br>Standard Retake Carry forward |                                                                                                  | தரே்ந்தடுெநீங்கள் தேர்வை மீண்டும் எழுத த<br>கீழே உள்ள பட்டியலில் இரந்த Retake விரப்ப<br>தேர்ந்தெடுக்கவும். Retake செயல்டிறையைப் | ிட்டமிட்பிரந்த<br>பத்தை<br>பற்றிய மேஷ | மற்றொரு தேர்வைச்<br>சேர் என்பதைத்<br>தேர்ந்தெடுக்கவும்.<br><sup>நால்,</sup>                                                                                                    |

## Exam basket

அத்தியாயம் 06 ஐ பார்க்கவும்.க்கவும்.

Candidate exams

Level:

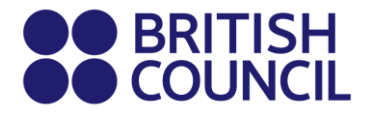

### படி 06: மீண்டும் Re-login

| You must relogin                                                              | <u>Hide</u> |
|-------------------------------------------------------------------------------|-------------|
|                                                                               |             |
| Log in                                                                        |             |
| If you don't have an account you can create one l<br>clicking the link below. | by          |
| Sign up                                                                       |             |

• மின்னஞ்சல் முகவரி மற்றும் கடவுச்சொல்லை உள்ளிட்டு மீண்டும் re-login.

### படி 07: மாணவர் விவரங்கள்

## Candidate details

| Who you will register the exam for? |               |  |  |  |
|-------------------------------------|---------------|--|--|--|
| O Myself                            |               |  |  |  |
| O Minor (une                        | der 18 years) |  |  |  |
|                                     |               |  |  |  |

- Myself விருப்பத்தைத் தேர்ந்தெடுக்கவும்.
- பின்வரும் கட்டாய புலங்களை நிரப்பவும்.
  - உங்கள் முதல் பெயரை உள்ளிடவும். (இது உங்கள் குடும்பப்பெயர்/இயற்பெயர் தவிர மற்ற எல்லாப் பெயர்களையும் குறிக்கிறது).
  - உங்கள் கடைசி பெயரை உள்ளிடவும். (குறிப்பு: இடைவெளிகள் உட்பட எழுத்து வரம்பு 60 ஆகும். இது உங்கள் சான்றிதழில் பிரதிபலிக்கும்)
  - உங்கள் மின்னஞ்சல் முகவரியை உள்ளிடவும்.
  - உங்கள் பிறந்த தேதியை உள்ளிடவும்.
  - உங்கள் பாலினத்தைத் தேர்ந்தெடுக்கவும்.
  - அதன்படி உங்கள் உள்ளூர் அஞ்சல் முகவரியை 1,2,3,4 வரிகளில் நிரப்பவும். குறிப்பு: ஒரே ஒரு முகவரியை மட்டுமே உள்ளிட வேண்டும்.
     (பதிவு அறிக்கை வெளிநாட்டு முகவரிகளுக்கு அனுப்பப்படாது மேலும்

பிரிட்டிஷ் கவுன்சிலில் இருந்து சேகரிக்கப்பட வேண்டும்).

Page 5 of 8

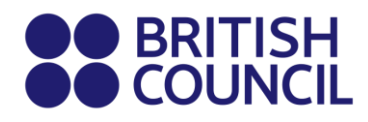

- உங்கள் நகரத்தை உள்ளிடவும் (உங்கள் முகவரியின் ஒரு பகுதியாக இருக்க வேண்டும்).
- கீழ்தோன்றும் பட்டியலில் இருந்து நாட்டைத் தேர்ந்தெடுக்கவும்
- உங்கள் உள்ளூர் மொபைல் மற்றும் தொலைபேசி எண்களை உள்ளிடவும்
   (உங்கள் முடிவுகள் உள்நுழைவு மற்றும் சில தேர்வு தொடர்பான தகவல்கள் தேர்வு பதிவு நேரத்தில் கொடுக்கப்பட்ட மொபைல் எண்ணுக்கு அனுப்பப்படும்)

## படி 08: வேட்பாளர் விவரங்கள் தொடர்கின்றன

| hoose                                |                                                                                                    |            |
|--------------------------------------|----------------------------------------------------------------------------------------------------|------------|
| Note                                 |                                                                                                    |            |
| Please fill in ac<br>bring the ID do | curately your identification document number details. You n<br>cument indicated above to the exam. This is the only form o<br>II be accepted on the exam day. The document must be | iust<br>of |
| valid/not expire                     | ed at registration and on the exam day.                                                                                                    |            |
| valid/not expire                     | ed at registration and on the exam day.                                                                                                    |            |
| valid/not expire                     | ed at registration and on the exam day.                                                                                                    |            |
| ) document n                         | ed at registration and on the exam day.<br>umber *<br>xpiry date *                                                                                                    |            |

### Candidate details continued

- கீழ்தோன்றும் பட்டியலில் இருந்து வேட்பாளரின் அடையாள ஆவண வகையைத் தேர்ந்தெடுக்கவும்.
  - செல்லுபடியாகும் பாஸ்போர்ட் பாஸ்போர்ட் செல்லாததாக்கும் எந்த உள்ளீடுகளுக்கும் "மாற்றங்கள் மற்றும் அவதானிப்புகள் பக்கத்தை" பார்க்கவும்.
  - இலங்கை தேசிய அடையாள அட்டை பிளாஸ்டிக் NIC க்கு மாற்றாக அரசாங்கத்தால் வழங்கப்பட்ட அடையாள உறுதிப்படுத்தல் உங்களுக்கு கிடைத்திருந்தால், பதிவுகளுக்கு அதைப் பயன்படுத்த நீங்கள் தகுதியுடையவர்கள்.
  - செல்லுபடியாகும் அஞ்சல் அடையாளம் 0 நிலை மற்றும் IGCSE விண்ணப்பதாரர்களுக்கு மட்டும் - 16 வயதுக்குக் கீழே
- உங்கள் அடையாள ஆவண எண்ணை உள்ளிடவும்.

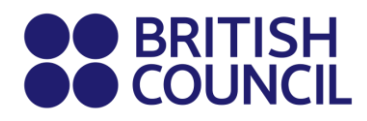

- ஆவணத்தின் காலாவதி தேதியை உள்ளிடவும் (பாஸ்போர்ட்டுகளுக்கு மட்டும் பொருந்தும்).
- ஐடி வழங்கும் அதிகாரத்தை உள்ளிடவும்.
  - கடவுச்சீட்டு: குடிவரவு மற்றும் குடியகல்வு திணைக்களம்.
  - இலங்கை தேசிய அடையாள அட்டை: இலங்கை நபர்களை பதிவு செய்யும் திணைக்களம்
- எந்தவொரு பிரதிநிதி/முகவரின் பெயரையும் உள்ளிடவும் நிரப்புவதற்கு கட்டாயமில்லை.

### படி 9: வேட்பாளர் தேர்வுகள்: மிக முக்கியமானது

- நீங்கள் தேர்ந்தெடுத்த பொருள் இந்தப் பக்கத்தில் பட்டியலிடப்பட வேண்டும்..
  - நீங்கள் 13 மாதங்களுக்குள் அமர்வுகளில் இருந்து முன்னோக்கி மதிப்பெண்களை எடுத்துச் செல்கிறீர்கள் என்றால், கேரி-ஃபார்வர்டு என்பதைக் கிளிக் செய்யவும்.
  - பின்வரும் புலங்களை நிறைவு செய்வதன் மூலம் தொடரவும்.
  - o முந்தைய centre number.
  - முந்தைய candidate number.
  - o முந்தைய session.
  - "அடுத்து" என்பதைக் கிளிக் செய்யவும்

| Cai | ndidate exan   | าร             |      |  |
|-----|----------------|----------------|------|--|
| в   | IOLOGY - GCE A | S LEVEL OPT S3 |      |  |
| L   | evel:          | AS-Level       |      |  |
| C   | ode:           | 9700\$3        |      |  |
| Т   | ype:           | Standard       |      |  |
| P   | rice:          | 59670.00 LKR   |      |  |
| _   |                |                |      |  |
|     |                |                | <br> |  |
|     |                |                |      |  |
|     | Back           |                | Next |  |
|     |                |                |      |  |

### படி 10: சுருக்கம் மற்றும் விதிமுறைகள் மற்றும் நிபந்தனைகள்

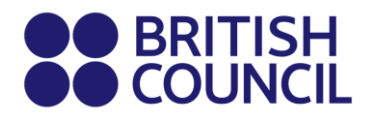

- "நான் விதிமுறைகள் மற்றும் நிபந்தனைகளைப் படித்தேன்" என்பதைப் படித்து டிக் செய்யவும்.
- o "T&Cகளை ஏற்றுக்கொள்" என்பதைக் கிளிக் செய்யவும்

பணம் செலுத்தும் முறைகள் மற்றும் ஆவணச் சமர்ப்பிப்புக்கான வழிமுறைகளுக்கான தகவல் தாளைப் பார்க்கவும்

முக்கியமான ஆவணங்கள் (Link) - <u>https://www.britishcouncil.lk/exam/school-</u> <u>exams/register/private-cambridge</u>

Exams Planning Team British Council Good luck!